## How to make a Vacation Care/Pupil Free Day booking in the Xplor Home app

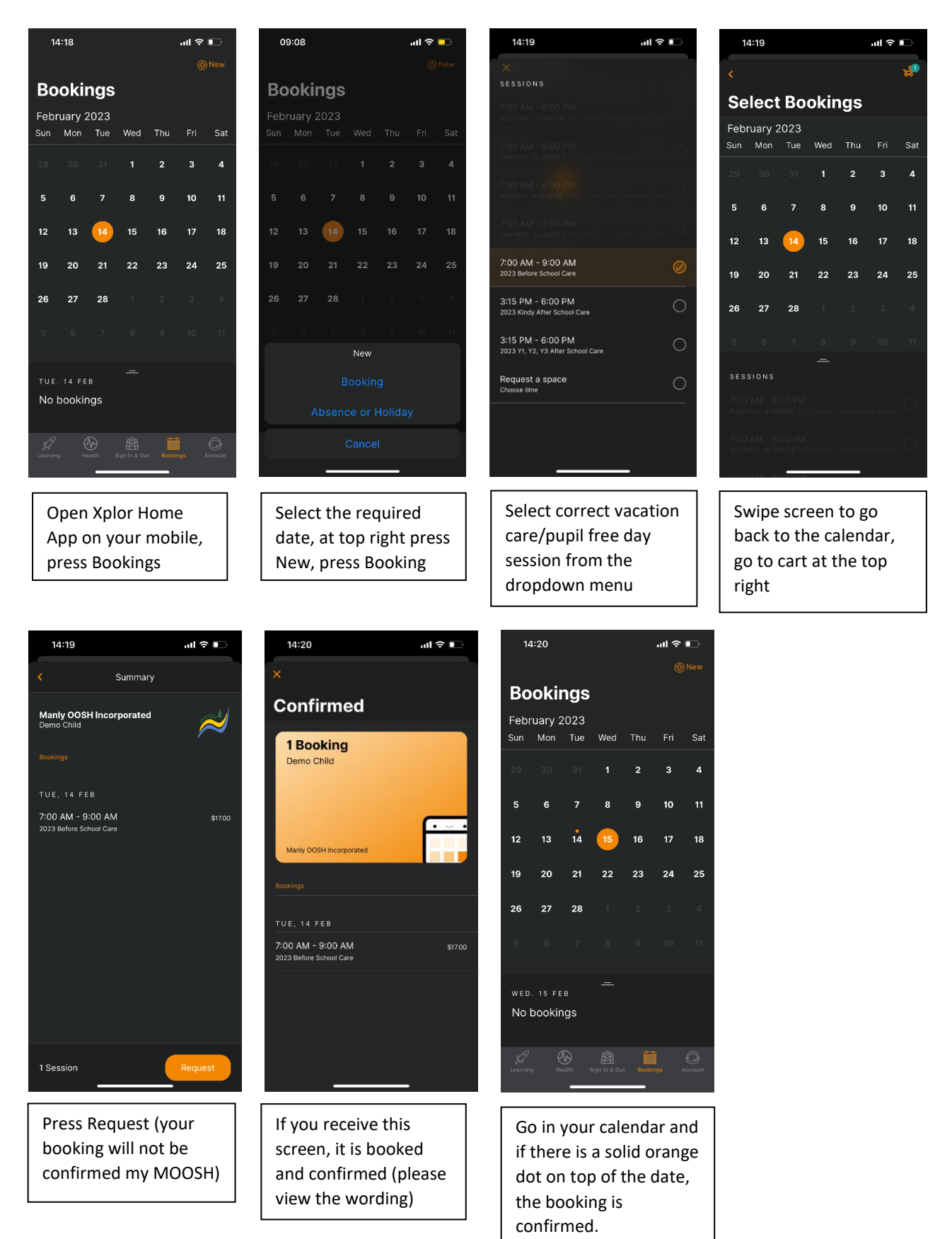

## <u>Note</u>

- Refresh if the booking isn't showing in your calendar.
- If you make a second booking, you will receive a cancellation as you have booked twice.
- You cannot cancel the booking via the app as there is a 14-day cancellation period, you either must mark as absent or email <a href="mailto:info@manlyoosh.com.au">info@manlyoosh.com.au</a> if outside of the cancellation period.
- It is your responsibility to double check bookings as you will be charged if an error is made.
- There is no waitlist.